5. The Applications page will list all of the applications you have submitted to competitions through Competition Review NEXUS. Click the paper icon on the right side of the row for the application/competition that corresponds to the final report you are submitting.

|                                      |                                     |                 |                                                                                                    |                          | Hello, Cvnthia, L. Sign Out                                                                                                    |
|--------------------------------------|-------------------------------------|-----------------|----------------------------------------------------------------------------------------------------|--------------------------|----------------------------------------------------------------------------------------------------|
| INSTRUMENT COMMEN                    | Ha                                  | p               | COLORE AND AND AND AND AND AND AND AND AND AND                                                                                                    | Concernant and a second  | anditing of Parcines APP                                                                                                    |
|                                      | in the second second                | 10120130920***  |                                                                                                    |                          |                                                                                                    |
|                                      |                                     |                 |                                                                                                    |                          |                                                                                                    |
|                                      | APAGE TREATENING ANALY              |                 | LET THE                                                                                                    | WESSELES AND THE MILLION | COMPANY AND A REAL PROPERTY OF A DESCRIPTION OF A DESCRIPTION OF A DESCRIP |
|                                      |                                     |                 |                                                                                                    |                          |                                                                                                    |
|                                      |                                     |                 |                                                                                                    |                          |                                                                                                    |
| Swings we man infinite               | m                                   | <u>V</u> A I    | :4:                                                                                                    |                          | were so so so fille                                                                                                    |
|                                      |                                     |                 |                                                                                                    |                          |                                                                                                    |
| 100                                  | SU00                                |                 |                                                                                                    |                          | Sheward 1 1                                                                                                    |
|                                      |                                     |                 |                                                                                                    |                          |                                                                                                    |
| a                                    |                                     |                 |                                                                                                    |                          |                                                                                                    |
| Status                               |                                     |                 |                                                                                                    |                          |                                                                                                    |
|                                      | A. YII 4                            | Al" A A         |                                                                                                    |                          |                                                                                                    |
| and a Describerard stallows          | Augustate 02/05/00/00-              | 1100-           | Contract Contract                                                                                                    | 2                        | 2010 Line American America Orange and America                                                                                                    |
| COLUMN DI DI DI DI DI SALANI COMPANY | di gegges of the server fair record | ct Submissions. | The second second secon |                          | 10.00 POINT (00.00.                                                                                                    |
|                                      |                                     |                 |                                                                                                    |                          |                                                                                                    |
|                                      | PARTIC AND ADDRESS OF THE OWNER OF  |                 |                                                                                                    |                          |                                                                                                    |
|                                      |                                     |                 |                                                                                                    |                          |                                                                                                    |
|                                      |                                     |                 |                                                                                                    |                          |                                                                                                    |
|                                      |                                     |                 |                                                                                                    |                          |                                                                                                    |

6. If you have not already downloaded and completed the final report form, it is available on this page.

| λ | Hello, <u>Cynthia</u> I <u>Siop Out</u> , |
|---|-------------------------------------------|
|   |                                           |
|   | NOT DATION 1 S                            |
|   |                                           |
|   |                                           |
|   |                                           |
|   |                                           |
|   |                                           |
|   |                                           |
|   |                                           |
|   |                                           |
|   |                                           |
|   |                                           |
|   |                                           |
|   |                                           |
|   |                                           |
|   |                                           |
|   |                                           |
|   |                                           |
|   |                                           |

7. If you have completed the final report form and are ready to submit, click the Select file button to choose the file to upload.

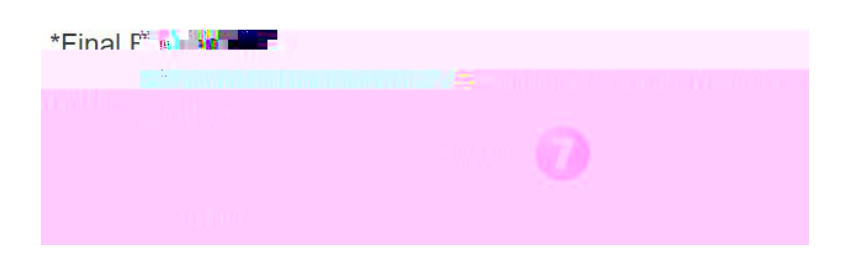

8. After selecting your file, click the Upload button to upload your report.

9. After uploading your report, click the Finalize button to submit your report.